## Installation guide for CS single channel models FOR MODEL CS350 / CS310 / CS100(E) / CS150 / CS300 /CS120 etc

1. Use the USB cable to connect the potentiostat with a computer.

2. Power on the instrument, open the "software installation" folder in the USB flash disk., right click the "CS studio6 setup", and run as administrator.

| 🚞 CS Studio6 Software installation | 2022/9/13 9:22  | 文件夹  |          |
|------------------------------------|-----------------|------|----------|
| CSStudio6 SDK(.dll)                | 2022/9/13 9:22  | 文件夹  |          |
| SoConfigTool                       | 2022/9/13 9:22  | 文件夹  |          |
| Training videos                    | 2022/9/13 13:30 | 文件夹  |          |
|                                    |                 |      |          |
| CS Studio6                         | 2022/9/13 9:21  | 文件夹  |          |
| DotNetFX35                         | 2022/9/13 9:22  | 文件夹  |          |
| 🔁 Drivers                          | 2022/9/13 9:22  | 文件夹  |          |
| 🔊 cs studio                        | 2021/8/27 17:15 | 安装信息 | 1 KB     |
| CS Studio6 setup                   | 2021/8/27 17:15 | 应用程序 | 3,995 KB |
|                                    |                 |      |          |

| 🌠 CorrTest CS Studio6 Software Installation                                                 | 3                  |  |  |
|---------------------------------------------------------------------------------------------|--------------------|--|--|
| CorrTest <sup>®</sup> 武汉科思特仪器股份有限公司<br>科 思 特 仪 器 WUHAN CORRTEST INSTRUMENTS CORP.,LTD. O简体中 |                    |  |  |
|                                                                                             | Install drivers    |  |  |
|                                                                                             | Install Runtime    |  |  |
|                                                                                             | Install CS Studio6 |  |  |
|                                                                                             | Exit               |  |  |
|                                                                                             |                    |  |  |

Copyright © Wuhan Corrtest Instruments Corp.,Ltd. All Rights Reserved

3. Firstly, install the drivers. After finishing it, go to the computer management  $\rightarrow$  device manager $\rightarrow$  Ports (COM & LPT). There, it will appear "STM... Virtual COM Port (COM x)". As is shown below.

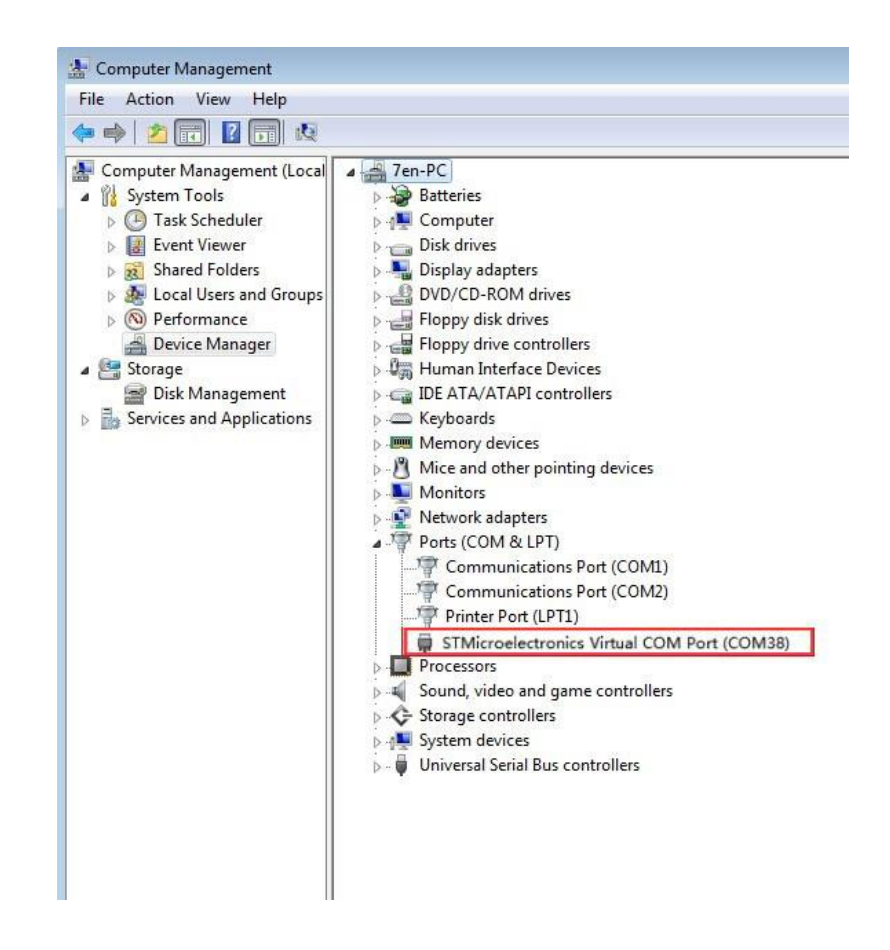

4. Secondly, install the runtime environment. If your computer has already installed it, there will be a prompt saying you have already installed.

If it hasn't been installed in your computer, just follow the steps to finish installation of runtime.

5. Click install CS Studio6. Created a shortcut is on the desktop.

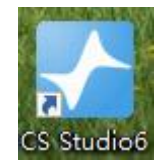

6. Run the software as administrator. Then the model and serial number will be shown on the top of the software. It means the instrument has been successfully connected.